# Lyn guide, hvordan finder man DVFI målinger og årstal?

#### 1. Gå ind på Danmarks Arealinformations hjemmeside: <u>https://arealinformation.miljoeportal.dk/html5/index.html?viewer=di</u> <u>stribution</u>

### 2. Vælg og tryk op knappen" værktøjer" i højre side.

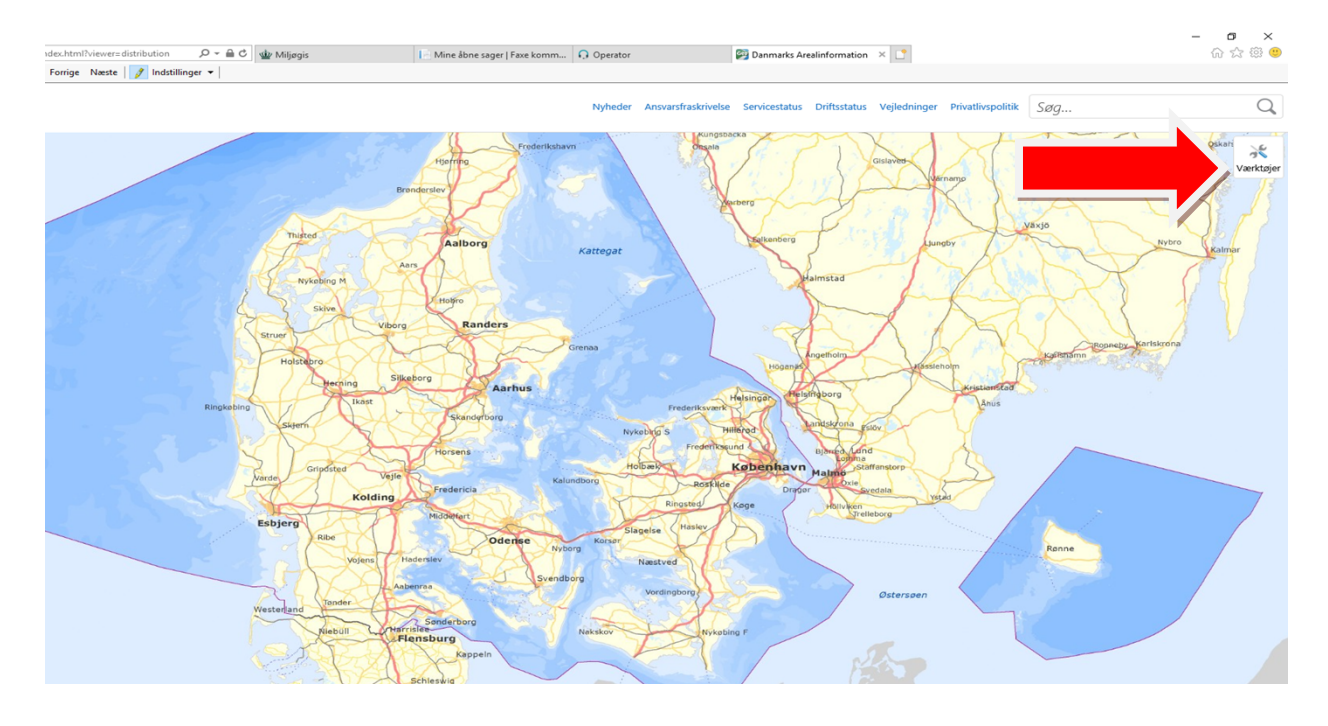

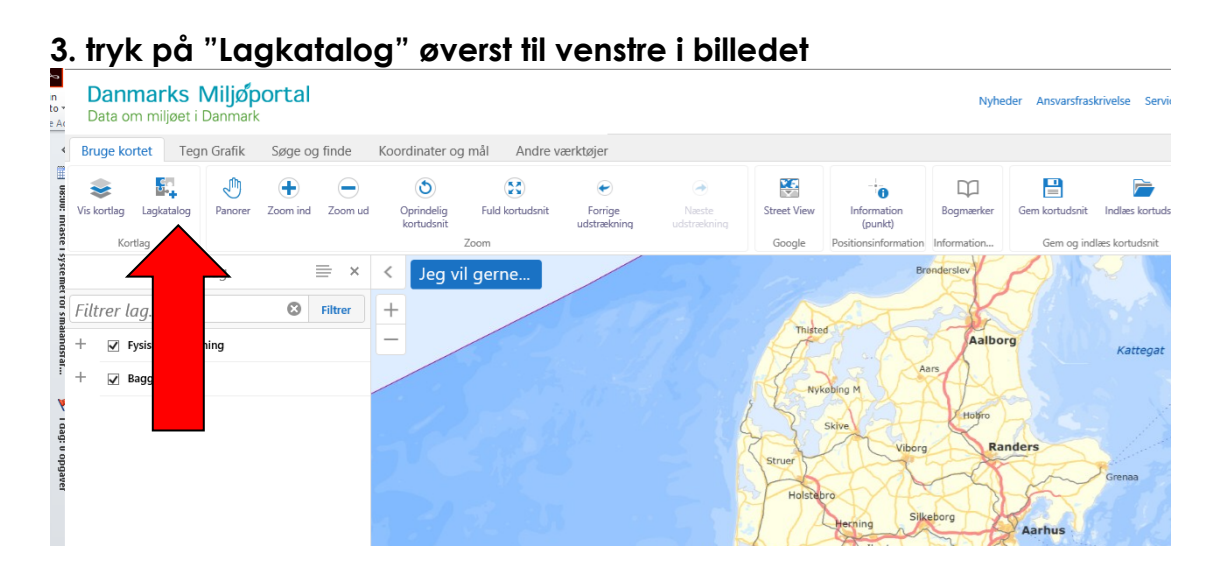

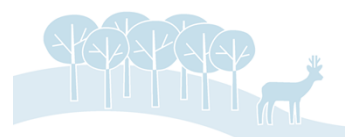

Side 1 af 3

## 4. vælg: Natur- og Miljøovervågning – Overfladevand – Dansk Vandløbsfaunaindeks (DVFI) (sæt flueben her) og tryk til slut OK

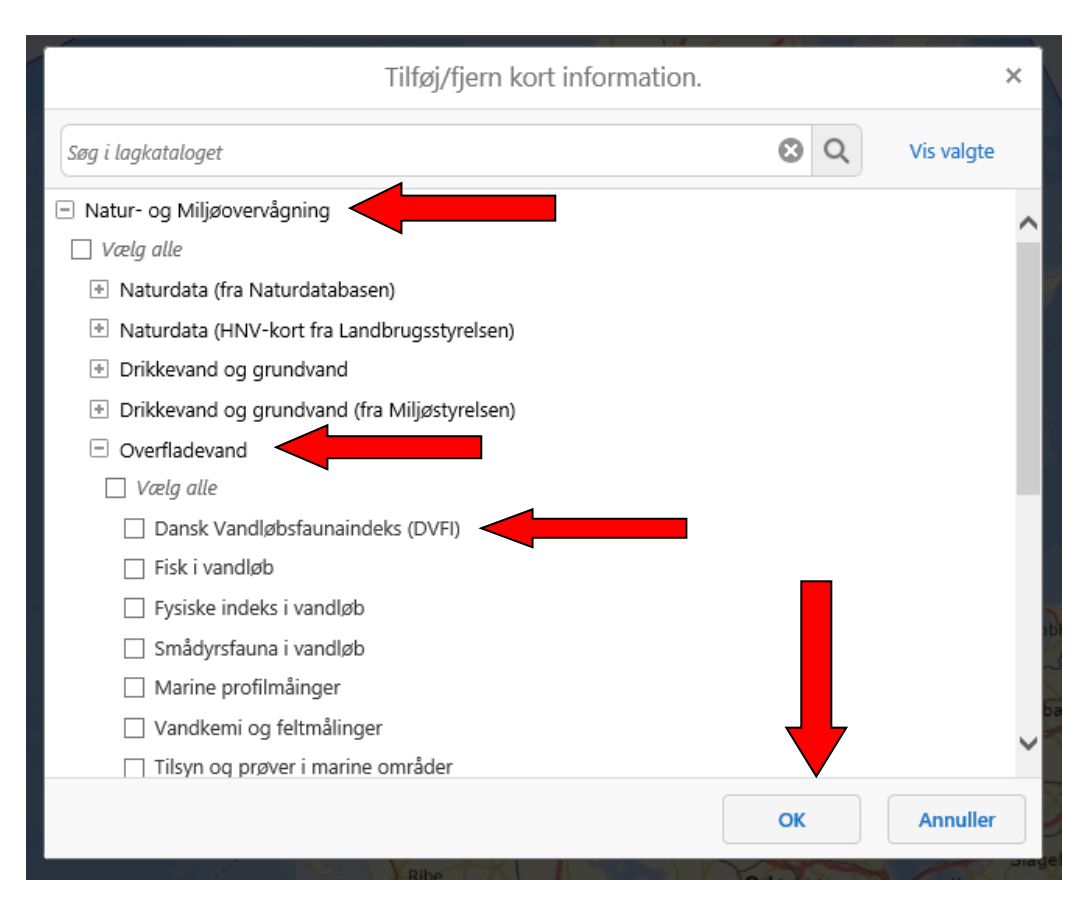

5. Nu kommer kortet frem igen med en masse runde cirkler i forskellige farver. Ude til venstre i billedet er der en signatur forklaring. Brug +/- til at zoome i kortet til det vandløb du vil se.

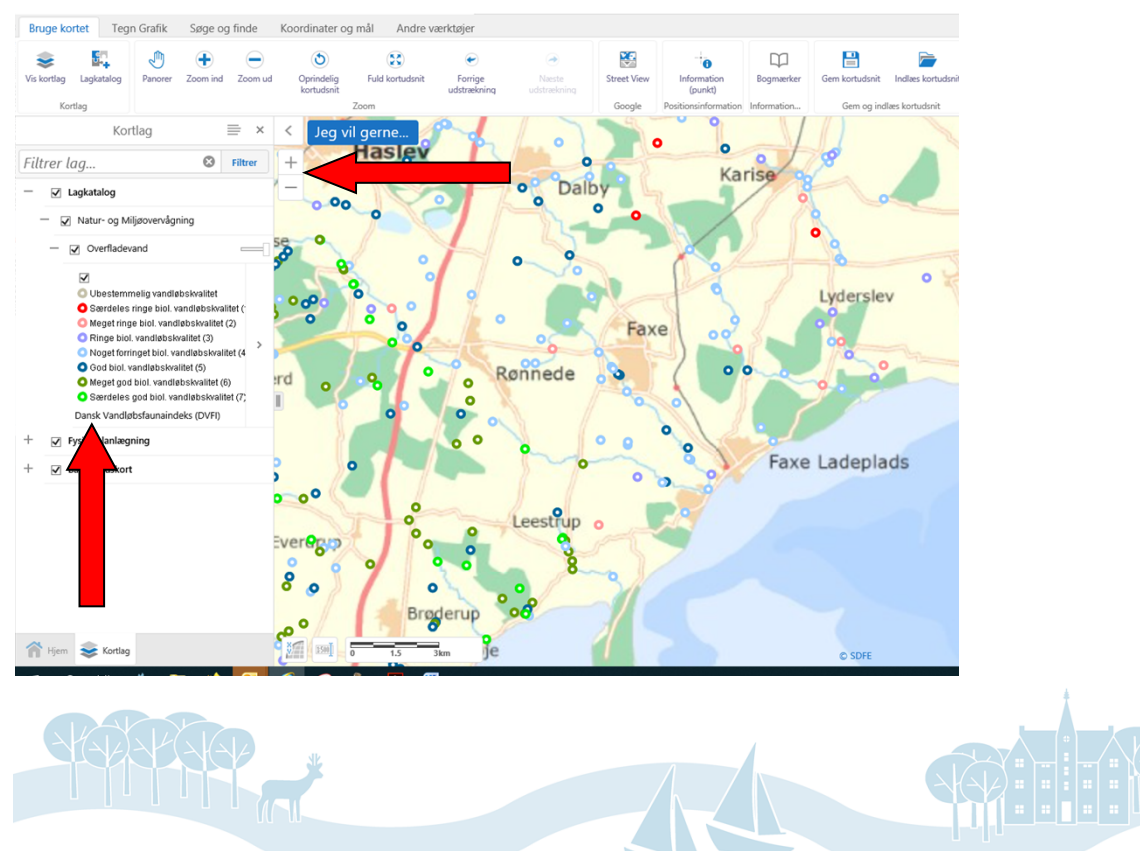

Side 2 af 3

6. Hvis du vil vide mere om målingen, så tryk på "Information (punkt)" øverst i billedet og tryk derefter på en prik. Nu får du oplysning om årstal for prøve, osv. ude til venstre i billedet. Her er valgt et tilløb til Lille Å lige nord for "Tranegård"

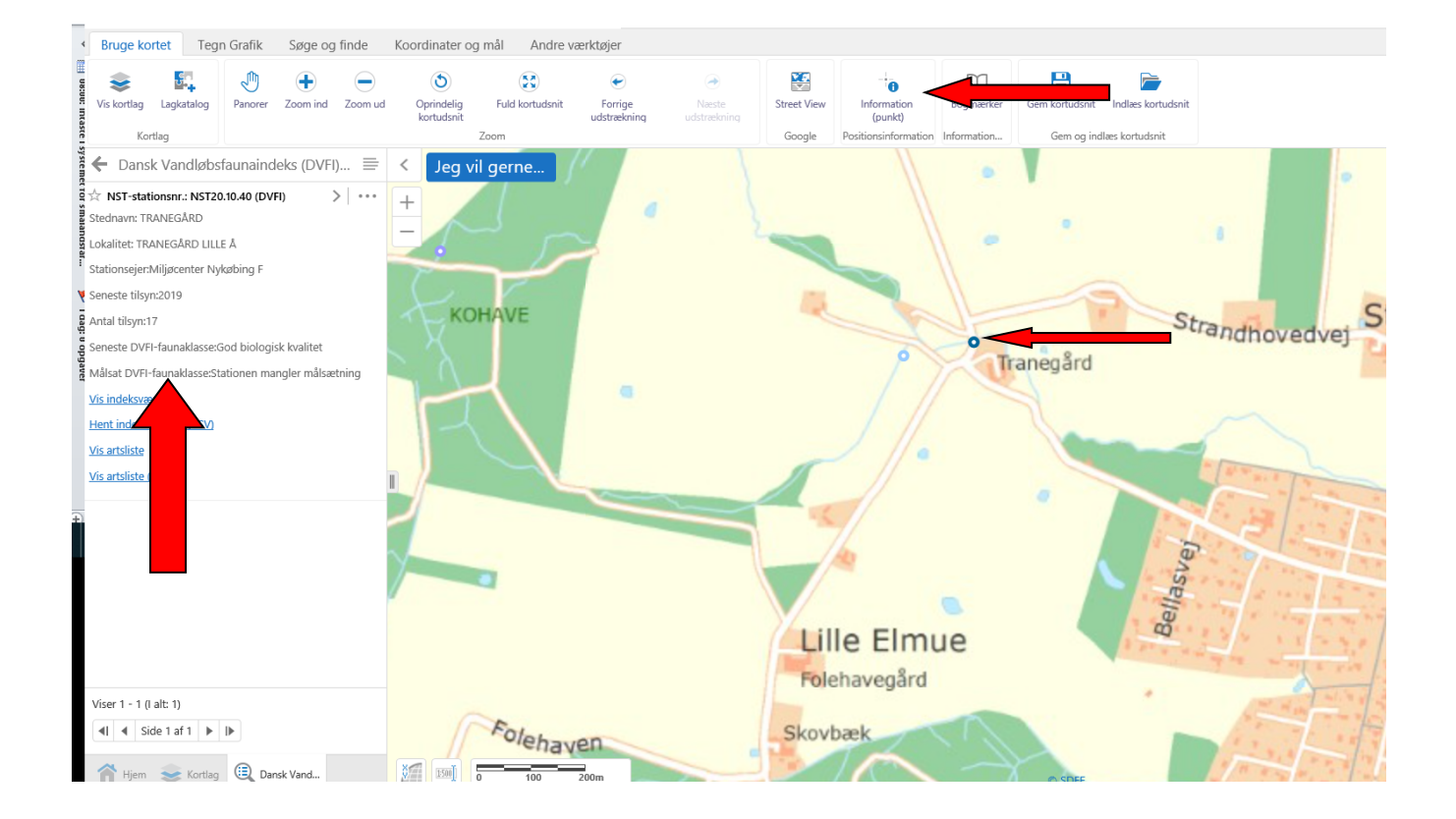

# God fornøjelse 😊

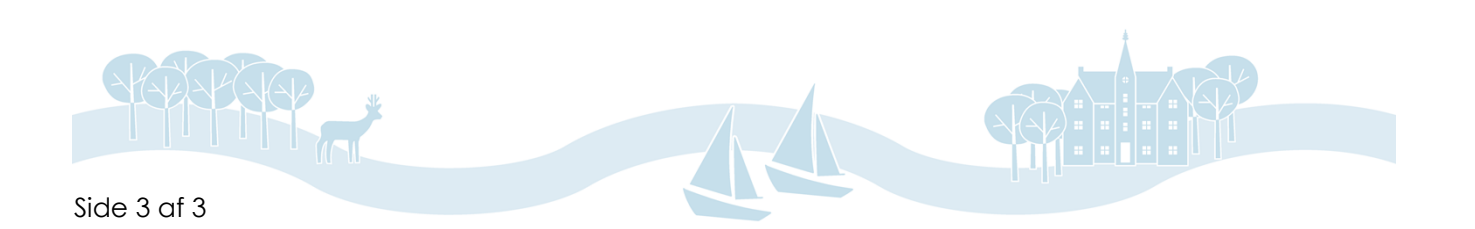